## Consulta da Carta de Anuência (v.7.1) (CCCC374)

Esta documentação é válida para a versão 7.1 do Consistem ERP.

Confira outras versões: Consulta da Carta de Anuência (CCCC374) |

## **Pré-Requisitos**

Não há.

## Acesso

Módulo: Financeiro - Contas a Receber

Grupo: Carta de Anuência

## Visão Geral

O objetivo deste programa é consultar as informações das Carta de Anuência cadastradas no programa Cadastro da Carta de Anuência (CCCC371).

| Campo          | Descrição (os campos assinalados com '*' são de preenchimento obrigatório)                                                                                                    |
|----------------|----------------------------------------------------------------------------------------------------|
| Destinatário*  | Selecionar o destinatário para consulta da carta de anuência. As opções são:<br>1 - Cliente<br>2 - Representante<br>3 - Outros                                                                                                    |
| Cliente*       | Informar o código do cliente ou pressionar "Enter" no campo em branco para considerar todos.                                                                                                    |
|                | Importante<br>Este campo é apresentado quando a opção 1 - Cliente estiver selecionada no campo "Destinatário".                                                                                                    |
|                | Botão F7<br>Apresenta o programa Consulta de Clientes (CCCDB605) para consulta e seleção. Se houver clientes selecionados, serão<br>apresentadas as opções:<br>- Cadastrados: apresenta o programa Consulta de Clientes (CCCDB605) para consultar todos os clientes.<br>- Selecionados: apresenta tela de consulta dos clientes selecionados neste campo.                           |
| Representante* | Informar o código do representante ou pressionar "Enter" no campo em branco para considerar todos.                                                                                                    |
|                | Importante<br>Este campo é apresentado quando a opção <b>2 - Representante</b> estiver selecionada no campo "Destinatário".                                                                                                    |
|                | Botão F7<br>Apresenta tela de consulta dos representantes cadastrados no programa Cadastro de Representante (CCCD110) para<br>seleção. Se houver representantes selecionados, serão apresentadas as opções:<br>- Cadastrados: apresenta tela de consulta dos representantes cadastrados.<br>- Selecionados: apresenta tela de consulta dos representantes configurados neste campo. |

| Outros*                                 | Exibe a informação "Todos" para consultar todos os destinatários. Importante Este campo é apresentado quando a opção <b>3 - Outros</b> estiver selecionada no campo "Destinatário". |
|-----------------------------------------|----------------------------------------------------------------------------------------------------|
| Colunas do Grid                         | Descrição                                                                                                    |
| Instrumento                             | Exibe o código do instrumento.                                                                                                    |
| Título                                  | Exibe o número do título.                                                                                                    |
| Emissão                                 | Exibe a data da emissão do título.                                                                                                    |
| Vencimento                              | Exibe a data de vencimento do título.                                                                                                    |
| Valor                                   | Exibe o valor do título.                                                                                                    |
| Código<br>Destinatário/<br>Destinatário | Exibem o código e a descrição do destinatário da carta de anuência.                                                                                                    |
|                                         |                                                                                                    |
| Botão                                   | Descrição                                                                                                    |
| Consultar                               | Exibe os dados da consulta conforme filtros informados.                                                                                                    |
| Limpar                                  | Limpa os dados para nova consulta.                                                                                                    |
| Detalha                                 | Apresenta o programa Título (CCCC711) para visualizar os dados do título de forma detalhada.                                                                                        |

Atenção As descrições das principais funcionalidades do sistema estão disponíveis na documentação do Consistem ERP Componentes. A utilização incorreta deste programa pode ocasionar problemas no funcionamento do sistema e nas integrações entre módulos.

Exportar PDF

Esse conteúdo foi útil?

Sim Não